# ETS (EVRAK TAKİP SİSTEMİ)

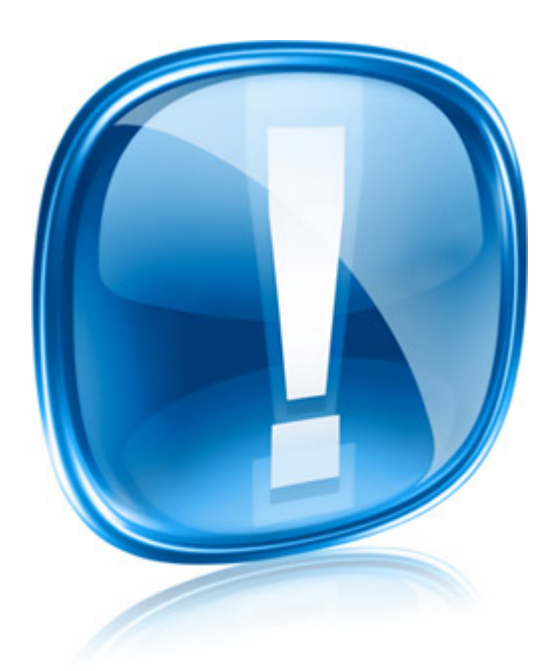

### İSLAHİYE İLÇE MİLLİ EĞİTİM MÜDÜRLÜĞÜ

## ETS (Evrak Takip Sistemi)

 islahiye.meb.gov.tr adresinde üstte bulunan <u>ETS</u> menüsüne tıkladığımız zaman ETS sistemi aşağıdaki gibi açılmaktadır. <u>http://gaziantep.meb.gov.tr/ets/</u>

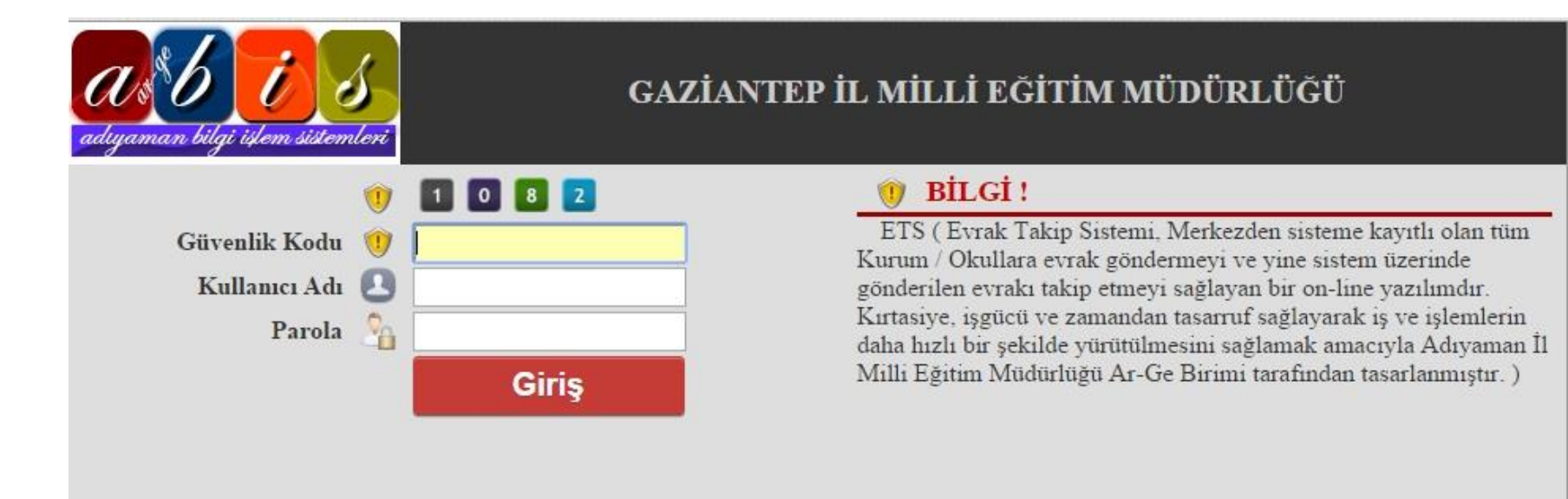

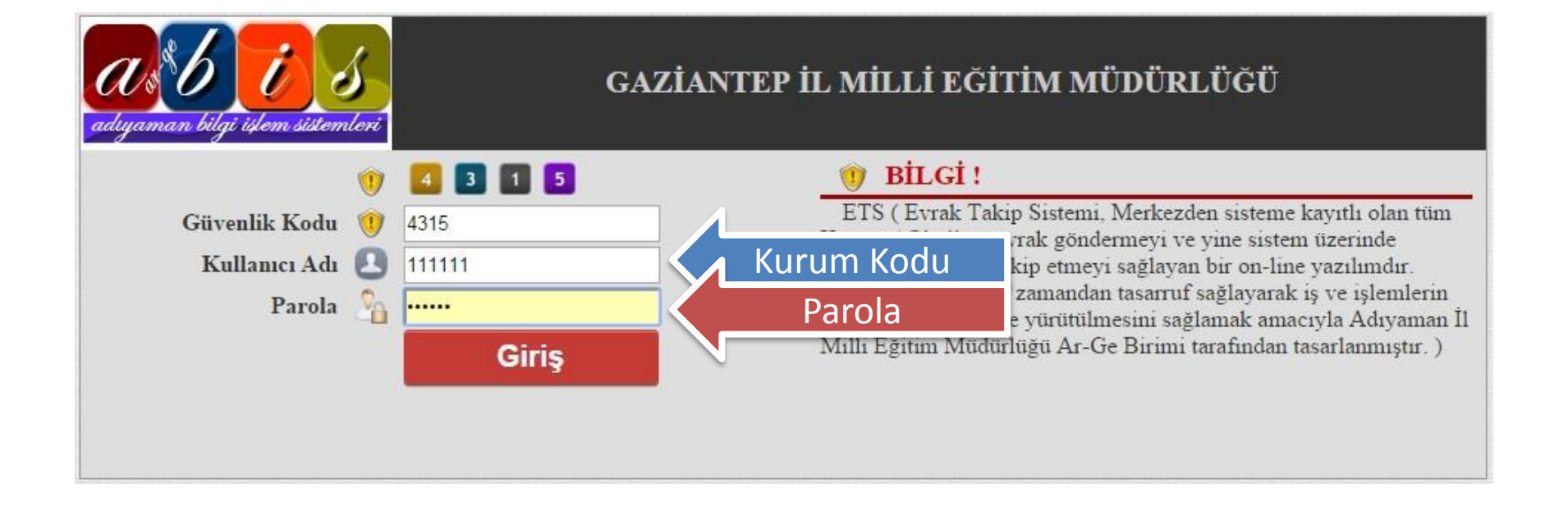

# Bilgilerimizi girince karşımıza aşağıdaki ekran gelecektir.

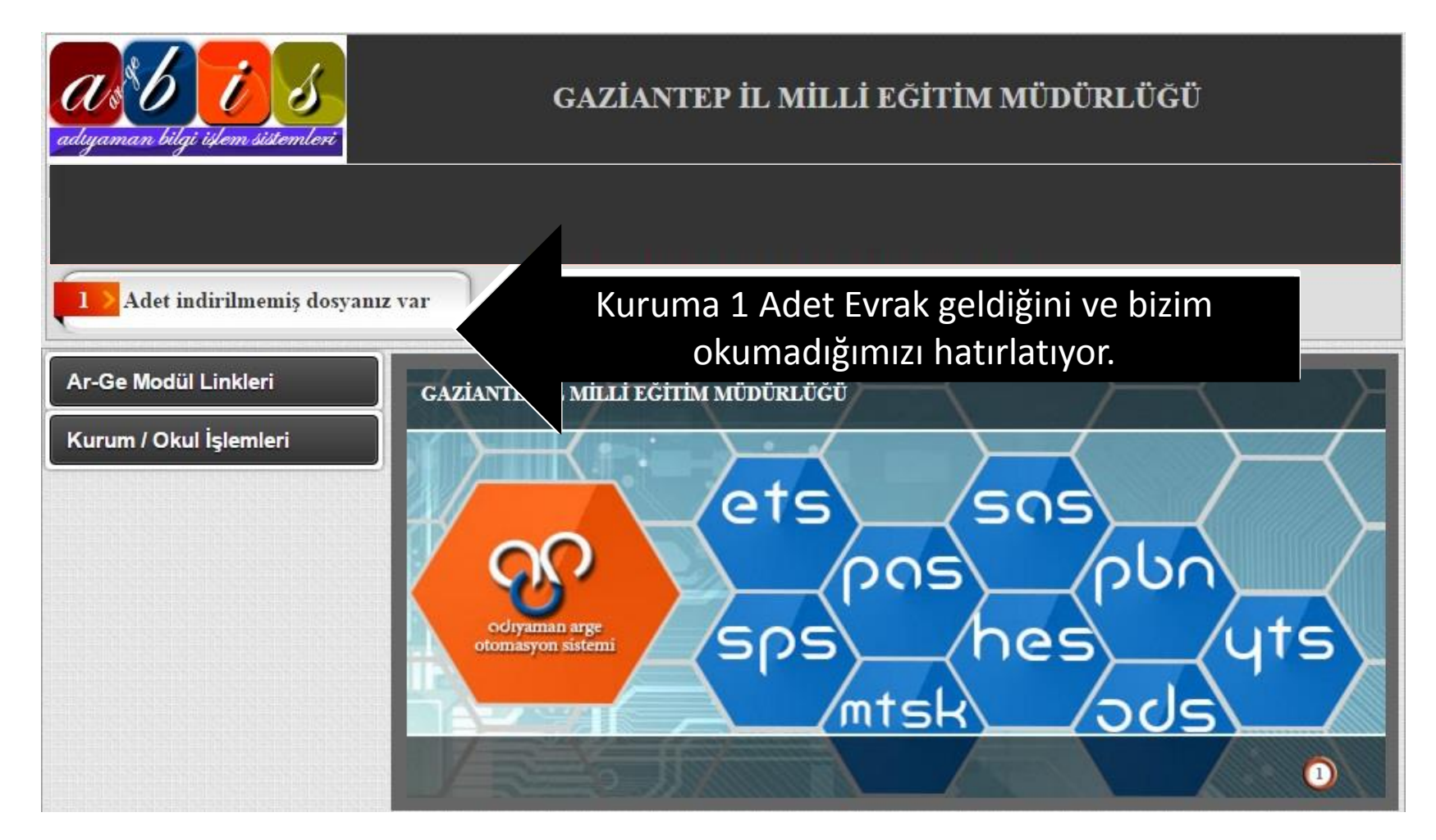

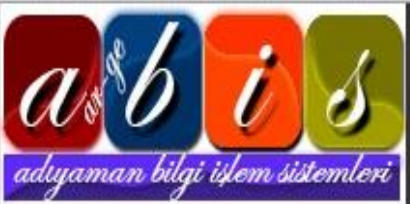

#### GAZİANTEP İL MİLLİ EĞİTİM MÜDÜRLÜĞÜ

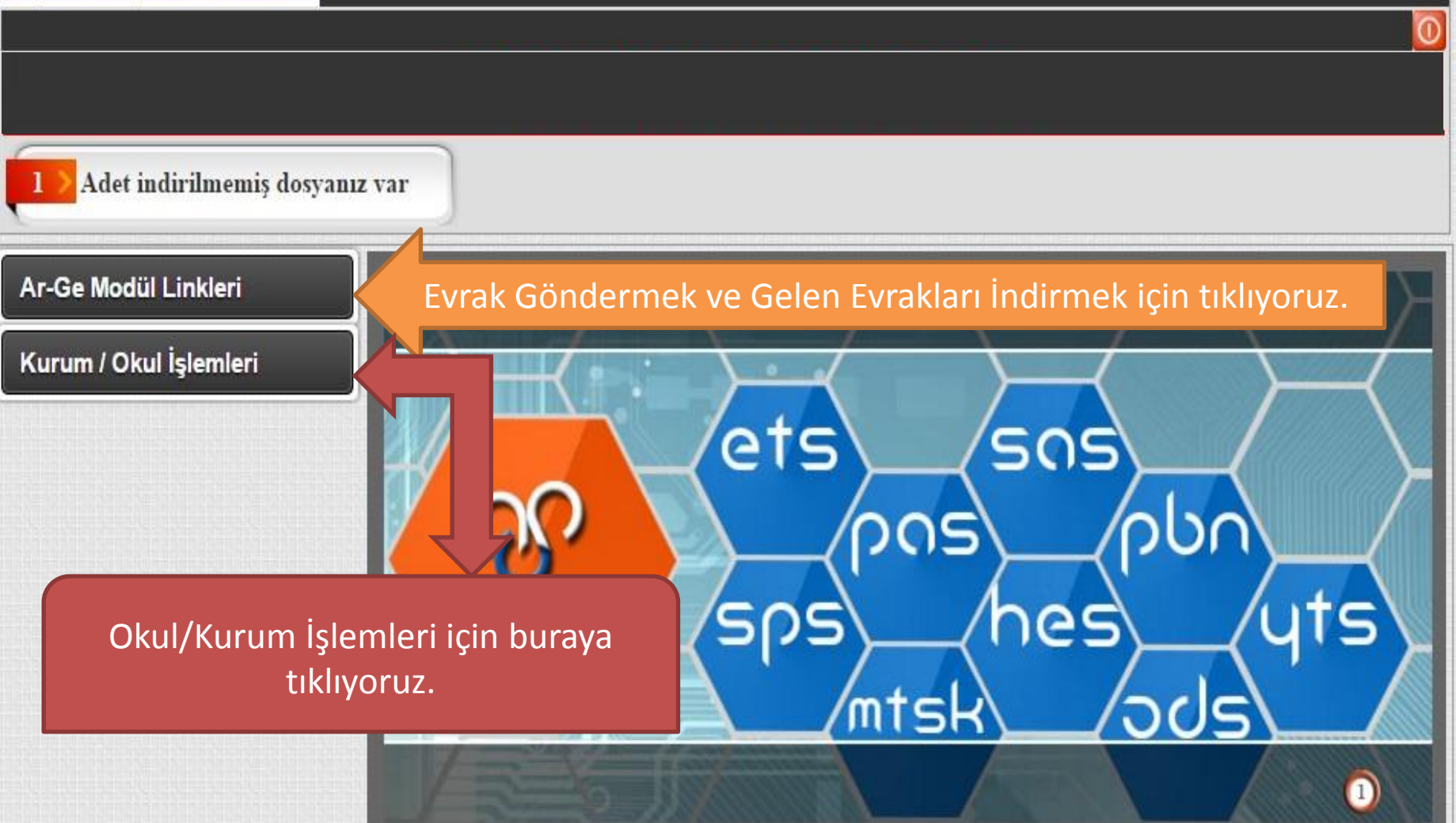

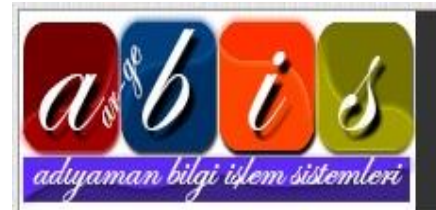

#### GAZİANTEP İL MİLLİ EĞİTİM MÜDÜRLÜĞÜ

Adet indirilmemiş dosyanız var

#### Ar-Ge Modül Linkleri

#### Kurum / Okul İşlemleri

Öğretmen / Personel Tanımları Öğretmeni Transfer Et Kurum ve İletişim Bilgileri Okul Güvenlik Ayarlar Okul ETS Şifre İşlemleri

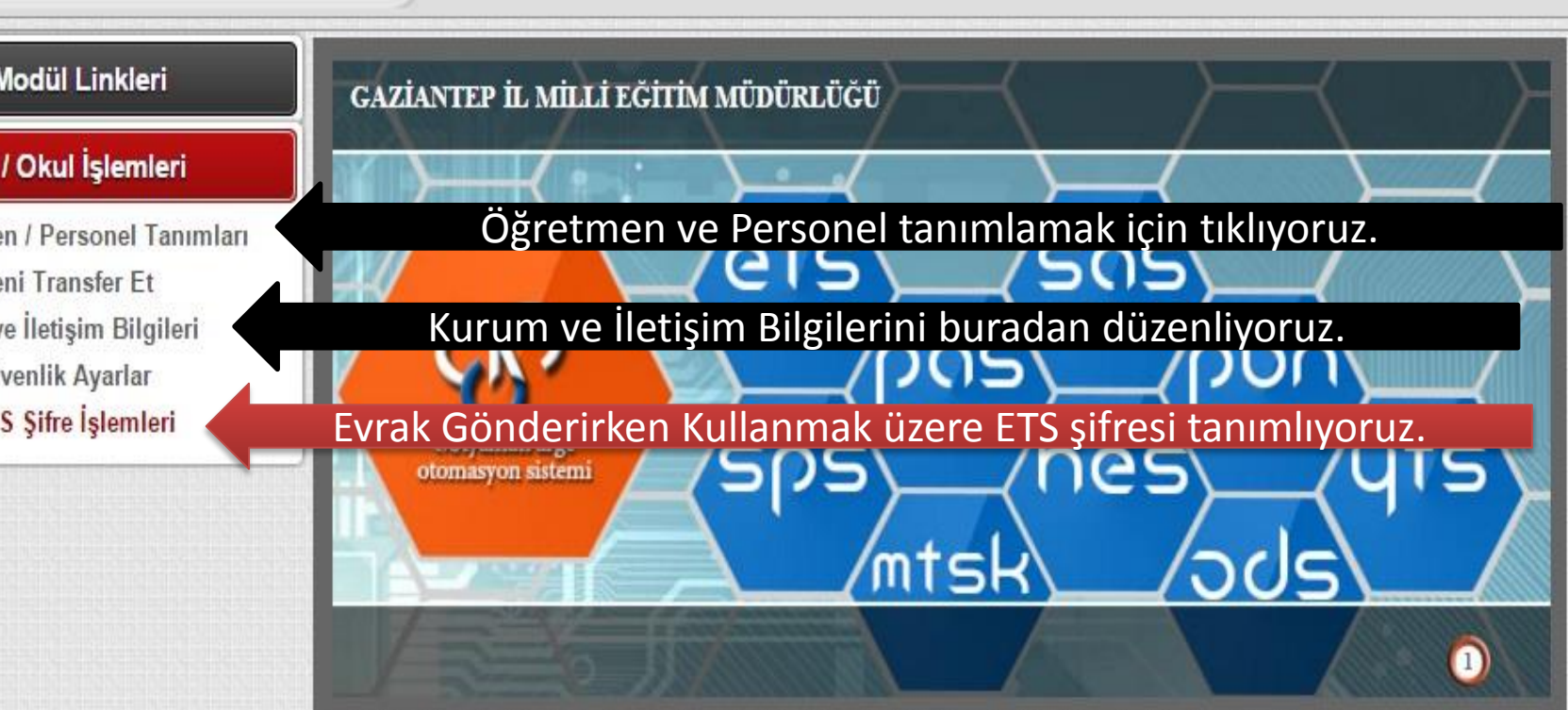

**ETS şifresi** Okul/Kurumunuzdan İlçe Milli Eğitime Evrak göndermek için kullanılan bir şifredir. Sistemi giren tüm okul/kurum personelinin kurum dışına resmi evrak göndermesini engellemek için Güvenlik amaçlı eklenmiştir. **Uyarı:**Okul/Kurum Müdürü sisteme ilk girişte ETS Şifresi Belirlemelidir.

| GAZİANTEP İL MİLLİ EĞİTİM MÜDÜRLÜĞÜ            |                                                                                                    |  |  |  |  |  |  |  |
|------------------------------------------------|----------------------------------------------------------------------------------------------------|--|--|--|--|--|--|--|
| Adet indirilmemiş dosyanız va                  | ur                                                                                                    |  |  |  |  |  |  |  |
| Ar-Ge Modül Linkleri<br>Kurum / Okul İşlemleri | UYARI :     - ETS ile dosya gönderebilmek için bir şifre belirlemelisiniz.     - Şifreniz harf ve sayılardan oluşan en az 8 en fazla 12 karakter olabilir.     - Şifre büyük ve küçük harflere duyarlıdır.     - Şifre içerisinde (+ - * / & %) gibi özel karakterler kullanmayınız. |  |  |  |  |  |  |  |
|                                                | ETS İÇİN OKUL ŞİFRESİ BELİRLEME FORMU     Yeni Şifre :                                                                                                    |  |  |  |  |  |  |  |

### Gelen evrakları indirmek veya evrak göndermek için <u>Ar-Ge Modül Linkleri/ ETS-</u> <u>Evrak Takip Sistemine</u> Tıklıyoruz.

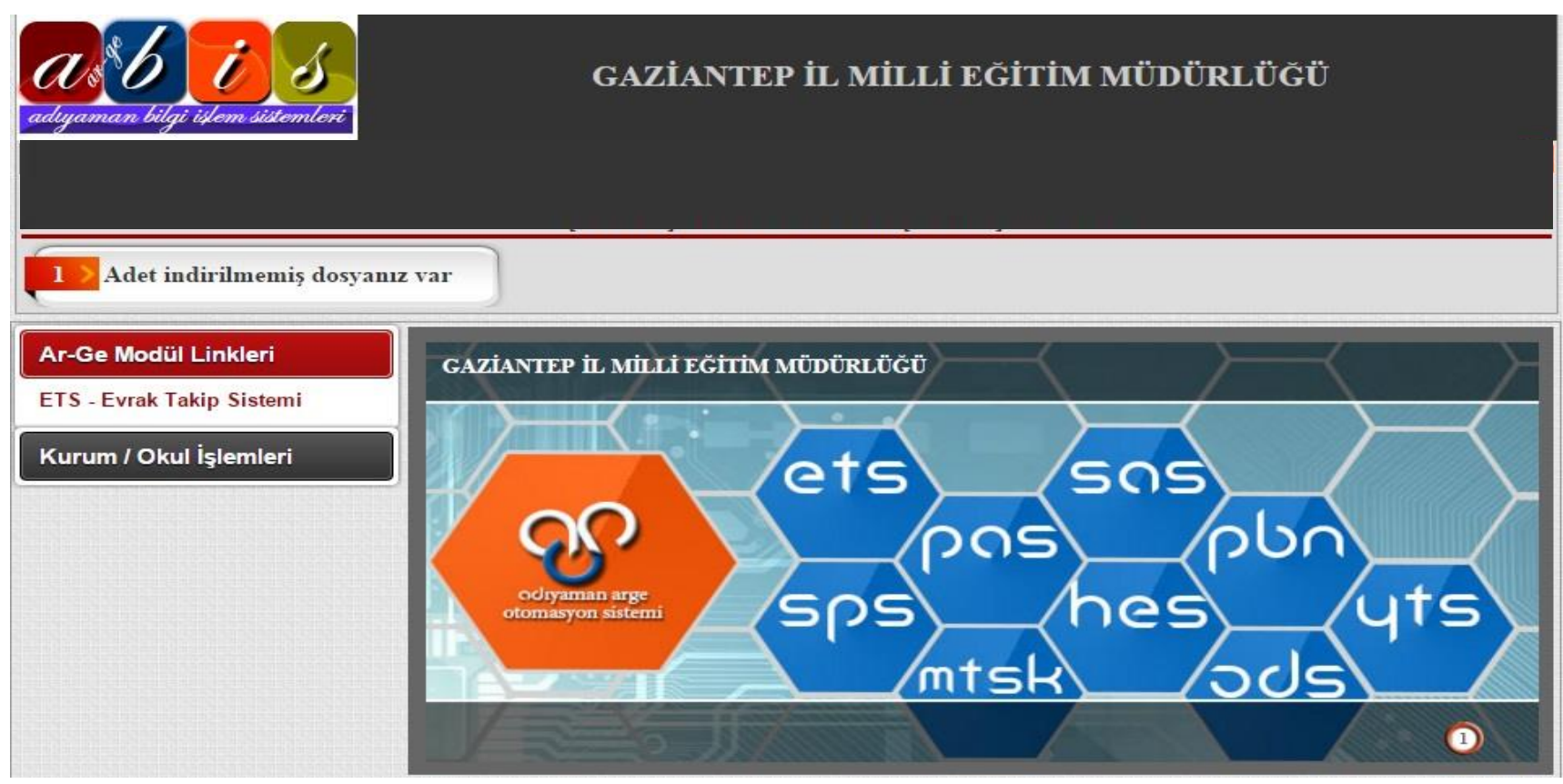

Karşımıza aşağıdaki gibi bir ekran gelecektir. Burada kurumunuza gelen bir adet evrakın olduğunu ve indirmediğinizi hatırlatıyor.

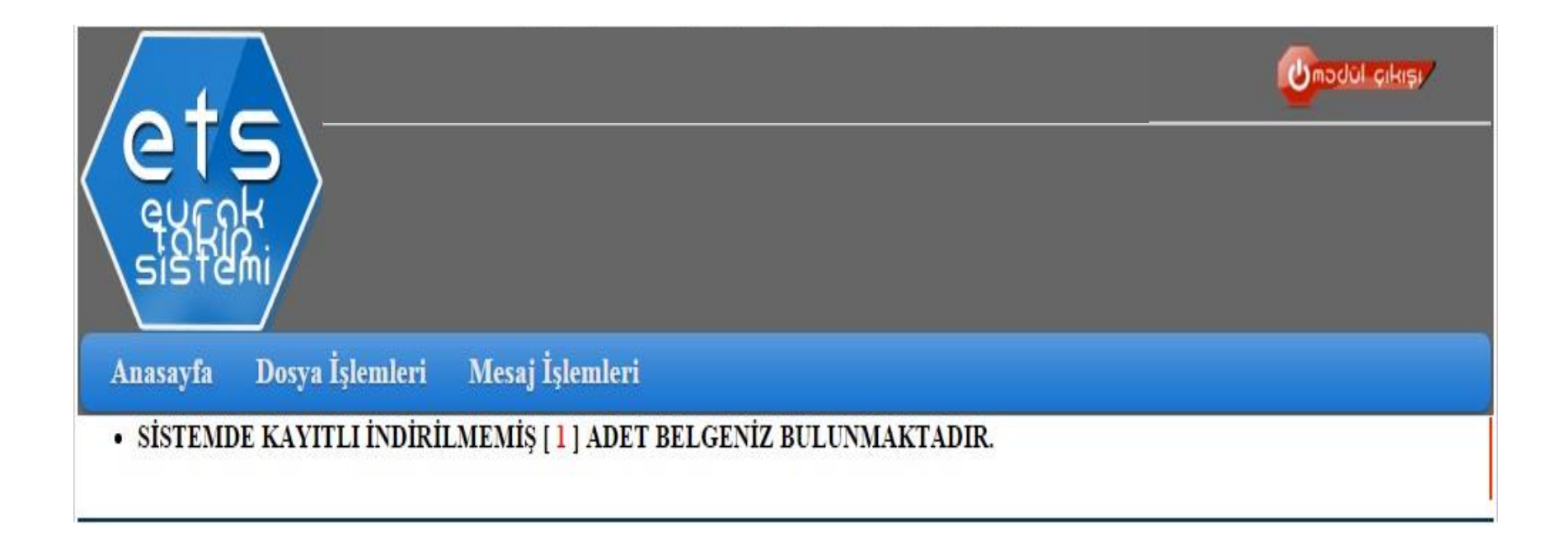

#### Gelen evrakı açmak için <u>Dosya İşlemleri/</u> <u>Okul Dosya İşlemlerine</u>tıklıyoruz.

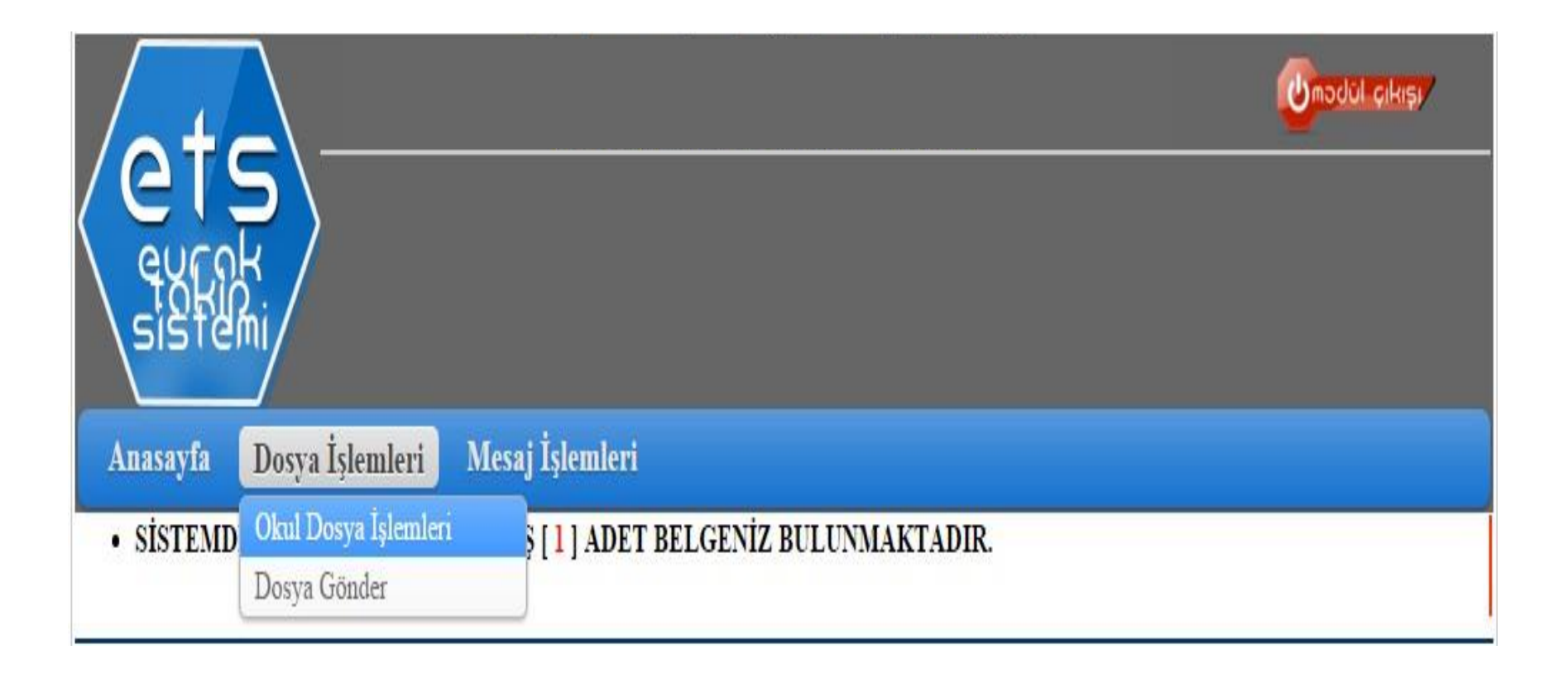

Karşımıza indirilmemiş olan dosyaların olduğu ekran geliyor. Bu ekranda Gelen evrakın sayısı, varsa eki, konusu, tarihi, cevap istenip istenmediği, incelenip incelenmediği, indirilip indirilmediği, kaç öğretmene gönderildiği ve bunların okuyup okumadığı gibi bilgiler yer almaktadır. Gelen dosyayı indirmek için aşağıdaki dosya simgesine tıklıyoruz.

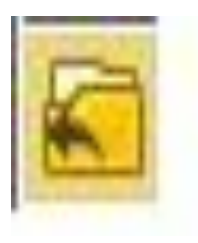

| eurok<br>eurok<br>sistemi                                                                 |                                        |                |                                                      |            |            | dũl ç | ıkışı/   |
|-------------------------------------------------------------------------------------------|----------------------------------------|----------------|------------------------------------------------------|------------|------------|-------|----------|
| Anasayfa Dosya İşlemleri   Dosyaları Filtrele İndirilme   Arama Ölçütü : Dosya Adı Tarama | Mesaj İşlemle<br>miş Dosyalar ▼<br>m : | ri<br>Ara      | Tarih Aralığına Göre Arama<br>31.03.2016 📑 ile 10.04 | .2016 🔳    | Ara        |       |          |
| S/N Sayı Dosya                                                                            | Ekler Kon                              | 1              |                                                      | Tarih      | Cevap İnc. | İnd.  | Öğretmen |
| 🔄 1 111111111 deneme                                                                      | 0 den                                  | eme            |                                                      | 04.04.2016 |            |       | 0/0      |
| Dosya simgesine tıkla                                                                     | yarak dosya                            | ının içeriğine | 2                                                    |            |            |       |          |

bakabilir, dosyayı indirebilir, okulunuzdaki öğretmenlere gönderebilirsiniz.

| et eurole         |                                                                                                   | ¢     | mədül çıkışı   |
|-------------------|---------------------------------------------------------------------------------------------------|-------|----------------|
| Anasayfa 1        | Dosya İşlemleri Mesaj İşlemleri                                                                   |       |                |
| Dosya Bilgisi     |                                                                                                   |       | < Geri         |
| Dosya Adı :       | deneme                                                                                            |       |                |
| Konu :            | deneme                                                                                            |       | İndirme Sayısı |
| Sayı :            | 111111111                                                                                         | 0 / 0 | 0              |
| Gönderme Tarihi : | 04.04.2016 09:13:29                                                                               | 60    |                |
| Açıklama :        |                                                                                                   |       |                |
|                   | Dosyayı Bilgisayarınıza İndirmek için Tıklayınız.<br>Dosyayı Öğretmene göndermek için Tıklayınız. |       | SVAVI İNDİR    |
|                   | Dosyayı gönderdiğiniz öğretmenleri görmek için<br>Tıklayınız.                                     | Ļ     | 13             |

# Kurumunuza Gelen Tüm Dosyaları ve dosyalarla ilgili işlemleri Filtreleyip görebilirsiniz.

|                                        | 747 — - 10                                                 |                                                                                                    |
|----------------------------------------|------------------------------------------------------------|----------------------------------------------------------------------------------------------------|
| eurak<br>takip<br>sistemi              |                                                            |                                                                                                    |
| Anasayfa Dosya İ<br>Dosvaları Filtrele | şlemleri Mesaj İşlemleri                                   | Tarih Aralığına Göre Arama                                                                                                    |
| Arama Ölçütü : Dosya Adı               | Tüm Dosyalar   İndirilmiş Dosyalar   İndirilmemiş Dosyalar | 31.03.2016 ile 10.04.2016 Ara                                                                                                    |
| S/N Sayı Dosya                         | Cevap Yazılan Dosyalar<br>0 deneme                         | Tarih     Cevap     İnd.     Öğretmen       04.04.2016     Image: Cevap     Image: Cevap |

## **Evrak Gönderme**

Okul/Kurumunuzdan Evrak Göndermek için <u>Dosya İşlemleri</u> /<u>Dosya Gönder</u> butonuna basıyoruz.

| -+             |                                      | _         |                                |     | Umad           | ul çıkışı    |    |
|----------------|--------------------------------------|-----------|--------------------------------|-----|----------------|--------------|----|
|                | P                                    |           |                                |     |                |              |    |
| Anasayfa       | Dosya İşlemleri Mesaj İşle           | mleri     |                                |     |                |              |    |
| Yeni [         | Okul Dosya İşlemleri<br>Dosya Gönder |           |                                | Gör | nderilmiş Dosy | vaları Göste | ər |
| Arama Ölçütü : | Dosya Adı 🔻 Aranan :                 |           | Ara Tarih Aralığı : 31.03.2016 | ile | 10.04.2016     | Ara          |    |
| S/N İşlem      | Dosya Adı                            | Sayı      | Konu                           |     | Tarih          | İşle         | m  |
|                | j 🕶 deneme                           | 111111110 | deneme2                        |     | 04.04.2016     |              |    |

Gelen Ekranda <u>Yeni Dosya & Evrak Ekle</u> butonuna basıyoruz. Karşımıza <u>Dosya Ekleme Formu</u> gelecek. Burada sayı kısmına giden evrak defterinizdeki son sayıyı, Konu kısmına evrakınızın konusunu, Ekleyeceğiniz evrakı da Dosya Seç butonuna basarak bilgisayarımızdan seçiyoruz. İşlemleri bitirdikten sonra Yükle butonuna basıyoruz.

|                                   | Dosya Yukleme - Google Ch    | rome                                                               | - Umodul çıkışı      |
|-----------------------------------|------------------------------|--------------------------------------------------------------------|----------------------|
| /ets\                             | 🗋 gaziantep.meb.gov.ti       | r/ets/dys/okuldosya_ekle.asp                                       |                      |
|                                   | Kabul Edilen Dosya Türleri : | .doc .docx .rar .pdf .xls .xlsx                                    |                      |
|                                   | Max. Dosya Boyutu :          | 8 MB.                                                              |                      |
| SISTEMI/                          | Min. Dosya Boyutu :          | 1,0 kb.                                                            |                      |
|                                   | Dosyayi ekleyen :            | Deneme Ortaokulu                                                   |                      |
| Anasayfa Dosya İslemleri          | Ip Numaraniz :               | 5.46.12.212                                                        |                      |
|                                   | Dosya Ekleme Formu           |                                                                    |                      |
| Yeni Dosya & Evrak Ekle           | Sayı :                       | En az 3 karakter giden evrak kayıt numarasını giriniz. Örn:<br>012 | miş Dosyaları Göster |
|                                   | Konu :                       | *                                                                  |                      |
| Arama Ölçütü : Dosya Adı 🔻 Aranan | Tarih : 10.04.2016           | *                                                                  | 2016 🔤 Ara           |
|                                   | Dosya Seç Dosya seçiln       | nedi                                                               |                      |
| S/N İşlem Dosya A                 | Yükle                        |                                                                    | Farih İşlem          |
| 1 1 C C deneme                    |                              |                                                                    | 04.2016              |
|                                   |                              |                                                                    |                      |
|                                   |                              |                                                                    |                      |
|                                   |                              |                                                                    |                      |
|                                   |                              |                                                                    |                      |
|                                   |                              |                                                                    |                      |
|                                   |                              |                                                                    |                      |
|                                   |                              |                                                                    |                      |
| L                                 |                              |                                                                    |                      |

# Dosyayı yükledikten sonra aşağıda gösterilen **DOSYA GÖNDER** butonuna basıyoruz.

| ets<br>evcok<br>sistemi  |                       |                       |                        |                            |       | Umodúl çı         | Hişi /   |
|--------------------------|-----------------------|-----------------------|------------------------|----------------------------|-------|-------------------|----------|
| Anasayfa Dosya İşle      | emleri Mesaj İşler    | mleri                 |                        |                            |       |                   |          |
| Yeni Dosya & Evra        | k Ekle                |                       |                        |                            | Gön   | derilmiş Dosyalar | ı Göster |
| Arama Ölçütü : Dosya Adı | Aranan :              |                       | Ara                    | Tarih Aralığı : 31.03.2016 | ile 1 | 10.04.2016 🔳      | Ara      |
| S/N İşlem                | Dosya Adı             | Sayı                  |                        | Konu                       |       | Tarih             | İşlem    |
| 1 🛨 🖬 🚺 🕶 denem          | e                     | 1111111110            | deneme2                |                            |       | 04.04.2016        | Û        |
| OSYA GÖNDER              | Yan tarafta<br>basara | belirtile<br>ak dosya | en Yükler<br>ayı gönde | ne simgesine<br>eriyoruz.  |       |                   |          |

Dosyayı Göndermek için son aşama olan daha önce tanımlamış olduğumuz **ETS Şifresini** girip **Gönder** butonuna basıyoruz. Ve Evrak İlçe Milli Eğitime Ulaşmış oluyor.

| ets<br>evrok<br>sistemi             |           |                 |                    | Condu               | çıkışı     |
|-------------------------------------|-----------|-----------------|--------------------|---------------------|------------|
| Anasayfa Dosya İşlemleri Mesaj İşle | mleri     |                 |                    |                     |            |
| Yeni Dosya & Evrak Ekle             |           |                 |                    | Gönderilmiş Dosyala | arı Göster |
| Arama Ölçütü : Dosya Adı 🔻 Aranan : |           | Ara Tarih Aralı | ğı: 31.03.2016 🔳 i | ie 10.04.2016 📑     | Ara        |
| Dosya Gönderme Formu                |           |                 |                    |                     |            |
| Dosya: deneme                       |           |                 | Sayı: 1111111110   | Tarih : 04.04       | 4.2016     |
| ETS Şifre : Gönder                  | ]         |                 |                    |                     |            |
| S/N Íşlem Dosya Adı                 | Sayı      |                 | Konu               | Tarih               | İşlem      |
| 1 🛧 🖬 🗹 🗭 deneme                    | 111111110 | deneme2         |                    | 04.04.2016          |            |

### Giriş Parolasını Değiştirme

**Kurum/Okul İşlemleri** menüsünden **Okul Güvenlik Ayarlarına** tıkladığımız zaman karşımıza aşağıdaki ekran gelecektir. Buradan PAROLA DEĞİŞTİR butonuna basarak Parolamızı değiştirebiliriz.

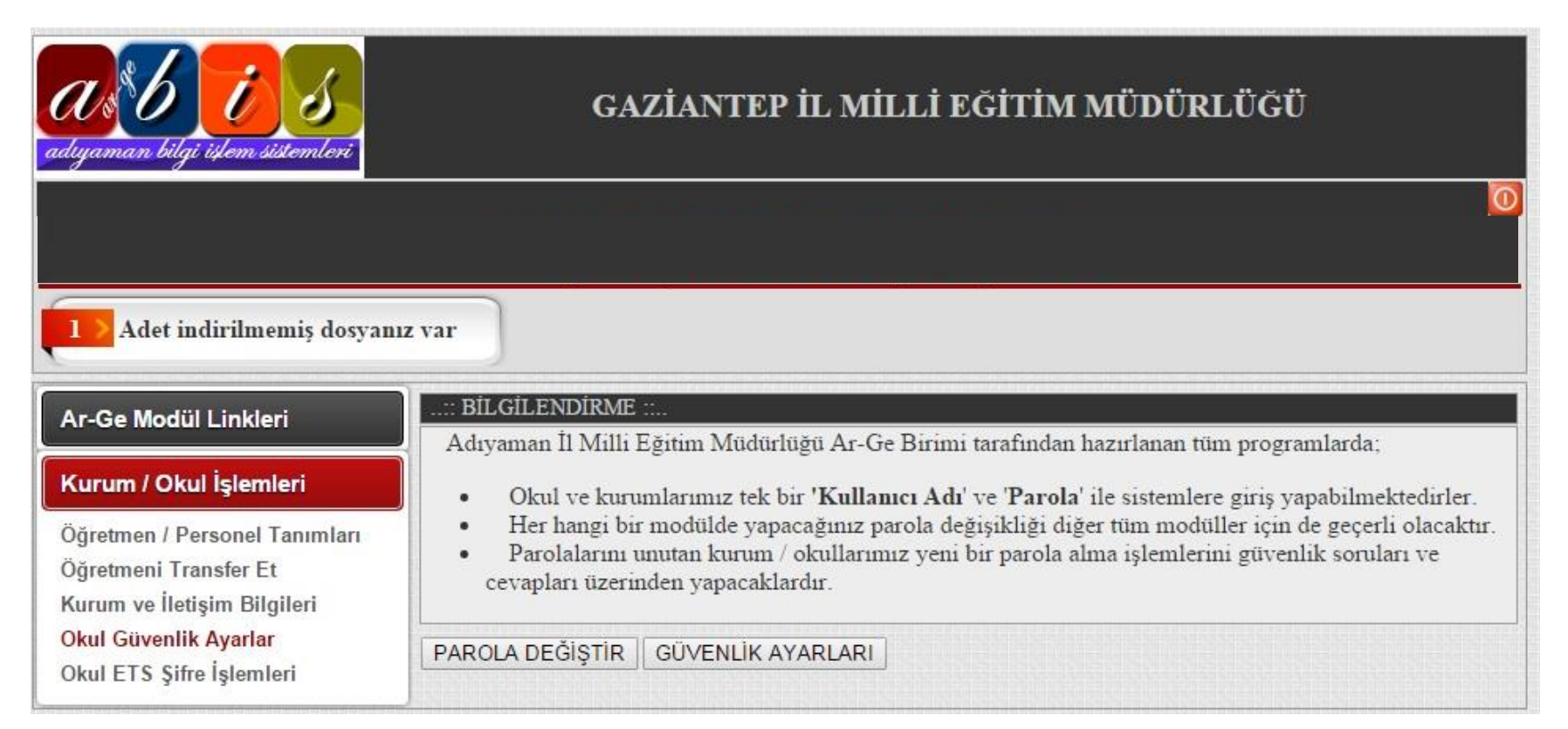

## ETS (EVRAK TAKİP SİSTEMİ) İLE İLGİLİ UYARILAR

islahiye.meb.gov.tr

- Parolanızı değiştirirken <u>en fazla 8 karakter</u> kullanarak şifrenizi değiştirin. Aksi halde sisteme giriş yapamazsınız.
- ETS ile Üst yazısız evrak göndermeyiniz. Size gelen yazıya İlçe Milli Eğitim birimlerin belirtiği iletişim yolunu kullanarak cevap veriniz.
- Yazıyı hangi birime gönderecekseniz, Dosyayı yükledikten sonra açıklama kısmına aşağıdaki resimdeki gibi <u>Birim adını</u> yazarak gönderiniz.

| eurnk<br>sistemi         |                                                                                                    |                                                                                                   |         |                           |         |                            |
|--------------------------|----------------------------------------------------------------------------------------------------|---------------------------------------------------------------------------------------------------|---------|---------------------------|---------|----------------------------|
| Anasayfa Dosya İşler     | nleri Me                                                                                                    | esaj İşlemleri                                                                                    |         |                           |         |                            |
| Yeni Dosya & Evrak I     | Ekle                                                                                                    |                                                                                                   |         |                           | Gö      | nderilmiş Dosyaları Göster |
| Arama Ölçütü : Dosya Adı | ▼ Aranan :                                                                                                    |                                                                                                   | Ara     | Tarih Aralığı : 02.04.201 | 6 🔳 ile | 12.04.2016 Ara             |
| S/N İşlem                | Dosya Adı                                                                                                    | Sayı                                                                                              |         | Konu                      |         | Tarih İşlem                |
| 1 🛧 🖬 🗹 🗭 deneme         |                                                                                                    | 111111111                                                                                         | deneme  |                           |         | 12.04.2016                 |
|                          | Correct Takip<br>Correct Takip<br>Correc | Sistemi - Google Chro<br>ep.meb.gov.tr/ets<br>Ekleme Formu<br>deneme<br>1111111111<br>itim Şubesi | PENCERE | yi KAPAT                  | d=1608  |                            |

#### Her Türlü Soru ve Görüşleriniz için

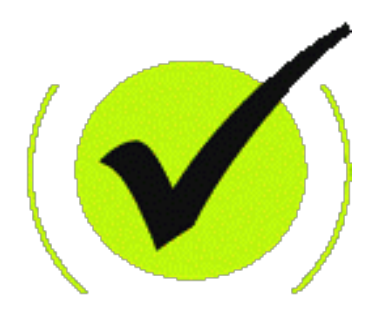

## İslahiye İlçe Milli Eğitim Müdürlüğü Mebbis birimine başvurunuz.

İbrahim YAĞCI Şube Müdürü

HASAN FARUK BALCI MURAT DEMİR F.S.M. MESLEKİ VE TEKNİK AND. LİS BİL.TEK ÖĞRT. MEBBİS YÖNETİCİSİ